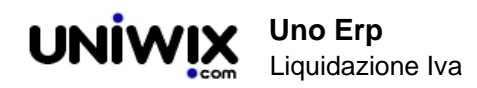

# Liquidazione Iva

## 1. Liquidazione Iva

Da Contabilità >IVA > Liquidazione Iva

selezionare dalla tendina della Sezione Iva la voce "Tutti"

Selezionare il periodo di riferimento (mese o trimestre) da liquidare e l'anno (viene proposto sempre l'anno in corso).

Il sistema elabora automaticamente i conteggi e propone una schermata riepilogativa

| Sezione IVA                                                               |                 | Tutti              | <b>,</b> 🕝 |          |            |           |
|---------------------------------------------------------------------------|-----------------|--------------------|------------|----------|------------|-----------|
| Periodo di riferimento                                                    |                 | Gennaio            | ▼ ⊕ 201    | 4 🕝      |            |           |
| Includi eventuali debiti pe                                               | riodo precente  |                    |            |          |            |           |
| Stampa selezione in PDF                                                   |                 |                    | manda      | in stam  | ipa la lic | quidazion |
| Liquidazione periodica IVA<br>per data dal 01/01/2014 al<br>per sezionale | 31/01/2014      |                    |            |          |            |           |
| Fatture acquisto                                                          | IVA             |                    | Imponibile | Aliquota | IVA        | TOTALE    |
|                                                                           | iva al 10%      |                    | -27,27     | 10,00%   | -2,73      | -30,00    |
|                                                                           | iva al 22%      |                    | -1.693,74  | 22,00%   | -372,63    | -2.066,37 |
| Fatture vendita                                                           | IVA             |                    | Imponibile | Aliquota | IVA        | TOTALE    |
|                                                                           | iva al 22%      |                    | 16.880,76  | 22,00%   | 3.713,77   | 20.594,53 |
| Riepilogativo per aliquote                                                | IVA             |                    | Imponibile | Aliquota | IVA        | TOTALE    |
| TOTALE iva al                                                             |                 | 10%                | -27,27     | 10,00%   | -2,73      | -30,00    |
|                                                                           | TOTALE iva al 2 | 22%                | 15.187,02  | 22,00%   | 3.341,14   | 18.528,16 |
|                                                                           | ΤΟΤΑΙ Ε ΙΛΑ Α   | DEBITO DEL PERIODO |            |          | 3.338,41   |           |
|                                                                           | IOTALLIVAA      |                    |            |          |            |           |

Il caso sopra esposto riguarda una liquidazione a debito.

Se l'azienda è trimestrale, comparirà anche la riga relativa agli interessi sulla liquidazione trimestrale (sempre che in Configurazione > Amministrazione > Gestione Iva sia stato inserito l'apposito conto contabile.

#### Contabilità 🖻 Iva 🖻 Liquidazione Iva

| Sezione IVA                               | Tutti           | • | •    |   |
|-------------------------------------------|-----------------|---|------|---|
| Periodo di riferimento                    | Primo trimestre | • | 2014 | Ð |
| Includi eventuali debiti periodo precente |                 |   |      |   |
| Stampa selezione in PDF                   | 4               |   |      |   |

#### Liquidazione periodica IVA per data dal 01/01/2014 al 31/03/2014 per sezionale

| Fatture acquisto           | IVA                                             | Imponibile | Aliquota | IVA       | TOTALE    |
|----------------------------|-------------------------------------------------|------------|----------|-----------|-----------|
|                            | iva al 10%                                      | -136,37    | 10,00%   | -13,63    | -150,00   |
|                            | Non imponibile ex. art 15                       | -8,00      | -        | 0,00      | -8,00     |
|                            | esente art. 10                                  | -1.115,00  |          | 0,00      | -1.115,00 |
|                            | iva al 22%                                      | -6.984,16  | 22,00%   | -1.536,52 | -8.520,68 |
|                            | iva automezzi 22% detr. al 40%                  | -278,33    | 22,00%   | -24,49    | -302,82   |
|                            | F.C.iva                                         | 74,17      | -        | 0,00      | 74,17     |
| Fatture vendita            | IVA                                             | Imponibile | Aliquota | IVA       | TOTALE    |
|                            | IVA ASS. EDIT. EX ART. 74                       | 39,60      | -        | 0,00      | 39,60     |
|                            | iva al 22%                                      | 46.689,89  | 22,00%   | 10.271,80 | 56.961,69 |
| Riepilogativo per aliquote | IVA                                             | Imponibile | Aliquota | IVA       | TOTALE    |
|                            | TOTALE iva al 10%                               | -136,37    | 10,00%   | -13,63    | -150,00   |
|                            | TOTALE Non imponibile ex. art 15                | -8,00      |          | 0,00      | -8,00     |
|                            | TOTALE esente art. 10                           | -1.115,00  | -        | 0,00      | -1.115,00 |
|                            | TOTALE iva al 22%                               | 39.705,73  | 22,00%   | 8.735,28  | 48.441,01 |
|                            | TOTALE iva automezzi 22% detr. al 40%           | -278,33    | 22,00%   | -24,49    | -302,82   |
|                            | TOTALE F.C.iva                                  | 74,17      |          | 0,00      | 74,17     |
|                            | TOTALE IVA ASS. EDIT. EX ART. 74                | 39,60      |          | 0,00      | 39,60     |
|                            | TOTALE IVA A DEBITO DEL PERIODO                 |            |          | 8.697,16  |           |
|                            | RATEIZZAZIONE LIQUIDAZIONE IVA TRIMESTRALE (1%) |            |          | 86,97     |           |
|                            | TOTALE DA VERSARE                               |            |          | 8.784,13  |           |
| Contabilizza               |                                                 |            |          |           |           |

In caso di liquidazione a credito, il sistema esporrà la seguente dicitura

#### Contabilità ⊳ Iva ⊳ Liquidazione Iva

| Sezione IVA                                                               |                  | Tutti                      | •           |              |            |          |           |            |
|---------------------------------------------------------------------------|------------------|----------------------------|-------------|--------------|------------|----------|-----------|------------|
| Periodo di riferimento                                                    |                  | Primo trimestre            | ▼ 201       | 4            |            |          |           |            |
| Includi eventuali debiti per                                              | riodo precente   |                            |             |              |            |          |           |            |
| Stampa selezione in PDF                                                   |                  | <b>a</b>                   |             |              |            |          |           |            |
| Liquidazione periodica IVA<br>per data dal 01/01/2014 al<br>per sezionale | 31/03/2014       |                            |             |              |            |          |           |            |
| Fatture vendita                                                           | IVA              |                            |             |              | Imponibile | Aliquota | IVA       | TOTALE     |
|                                                                           | iva cessioni int | racee art. 41, c 1, lett a | ), L. 427/  | 93           | 5.930,79   | -        | 0,00      | 5.930,79   |
|                                                                           | iva 22%          |                            |             |              | 4.957,04   | 22,00%   | 1.090,54  | 6.047,58   |
| Fatture acquisto                                                          | IVA              |                            |             |              | Imponibile | Aliquota | IVA       | TOTALE     |
|                                                                           | iva 22%          |                            |             |              | -12.499,98 | 22,00%   | -2.750,01 | -15.249,99 |
| Riepilogativo per aliquote                                                | IVA              |                            |             |              | Imponibile | Aliquota | IVA       | TOTALE     |
|                                                                           | TOTALE iva ce    | ssioni intracee art. 41, o | : 1, lett a | ), L. 427/93 | 5.930,79   | -        | 0,00      | 5.930,79   |
|                                                                           | TOTALE iva 22    | %                          |             |              | -7.542,94  | 22,00%   | -1.659,47 | -9.202,41  |
|                                                                           | TOTALE IVA A     | CREDITO DEL PERIODO        | D           |              |            |          | 1.659,47  |            |
| Contabilizza                                                              |                  | cliccare pe                | r contal    | oilizzare a  | utomaticar | nente    |           |            |

Se esiste un credito del periodo precedente (e questo è stato correttamente contabilizzato), verrà riproposto nella successiva liquidazione.

In questo esempio, il periodo in esame (primo trimestre 2013) reca un debito di 3.426,63 ma un credito precedente di 5.121,17, quindi si registra un credito iva di 1.694,54

| Conceptine P ive P Liqui                                                 | our one ma       |                                                  |            |          |           |           |
|--------------------------------------------------------------------------|------------------|--------------------------------------------------|------------|----------|-----------|-----------|
| Sezione IVA                                                              |                  | Tutti                                            |            |          |           |           |
| Periodo di riferimento                                                   |                  | Primo trimestre 🔻 2013                           |            |          |           |           |
| Includi eventuali debiti pe                                              | riodo precente   |                                                  |            |          |           |           |
| Stampa selezione in PDF                                                  |                  |                                                  |            |          |           |           |
| iquidazione periodica IVA<br>per data dal 01/01/2013 al<br>per sezionale | 31/03/2013       |                                                  |            |          |           |           |
| Fatture acquisto                                                         | IVA              |                                                  | Imponibile | Aliquota | IVA       | TOTALE    |
|                                                                          | Esente art.10    | dpr 633/72                                       | -32,09     | -        | 0,00      | -32,0     |
|                                                                          | iva 21%          |                                                  | -9.022,28  | 21,00%   | -1.894,68 | -10.916,9 |
|                                                                          | IVA 10%          |                                                  | -76,36     | 10,00%   | -7,64     | -84,0     |
|                                                                          | Esente           |                                                  | -37,71     | -        | 0,00      | -37,7     |
| atture vendita                                                           | IVA              |                                                  | Imponibile | Aliquota | IVA       | TOTALE    |
|                                                                          | iva cessioni int | racee art. 41, c 1, lett a), L. 427/93           | 2.955,34   | -        | 0,00      | 2.955,34  |
|                                                                          | iva 21%          |                                                  | 25.375,95  | 21,00%   | 5.328,95  | 30.704,90 |
| Riepilogativo per aliquote                                               | IVA              |                                                  | Imponibile | Aliquota | IVA       | TOTALE    |
|                                                                          | TOTALE Esent     | e art.10 dpr 633/72                              | -32,09     | -        | 0,00      | -32,0     |
|                                                                          | TOTALE iva 21    | %                                                | 16.353,67  | 21,00%   | 3.434,27  | 19.787,94 |
|                                                                          | TOTALE IVA 1     | 0%                                               | -76,36     | 10,00%   | -7,64     | -84,00    |
|                                                                          | TOTALE Esent     | e                                                | -37,71     | -        | 0,00      | -37,7     |
|                                                                          | TOTALE iva ce    | ssioni intracee art. 41, c 1, lett a), L. 427/93 | 2.955,34   |          | 0,00      | 2.955,34  |
| _                                                                        | TOTALE IVA A     | DEBITO DEL PERIODO                               | -          |          | 3.426,63  |           |
|                                                                          | CREDITO PERI     | ODO PRECEDENTE                                   |            |          | 5.121,17  |           |
| _                                                                        | TOTALE IVA A     | CREDITO                                          |            |          | 1.694,54  |           |

### NOTE IMPORTANTI:

La contabilizzazione avviene usando la causale e i conti presenti in Configurazione > Amministrazione > Gestione Iva

L'appostamento dell'eventuale credito Iva, avviene nel conto precedentemente indicato in Configurazione > Amministrazione > Gestione Iva + Conto Liquidazione Iva

Se il pulsante di contabilizzazione non si vede, potrebbe mancare uno dei conti in Configurazione.

Se invece abbiamo già contabilizzato il periodo di riferimento, il sistema ci avvisa che la liquidazione iva è stata già contabilizzata in precedenza.